- Log into SchooLinks through your SSO
- From the Menu on the lefthand side, select "Colleges" then "College Applications"

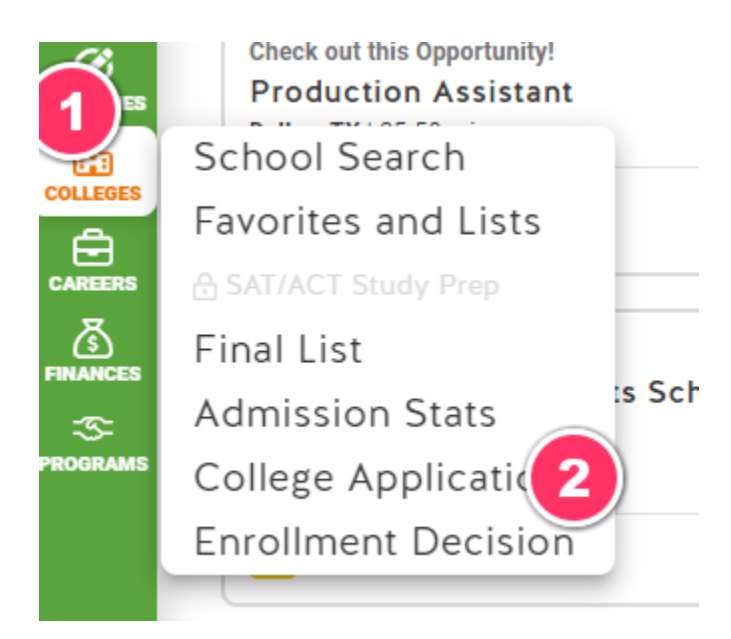

- The first time you do this, you'll have to put in some information (address; fee waiver questions; FERPA)
- At the top right side of the screen, choose "Add application"

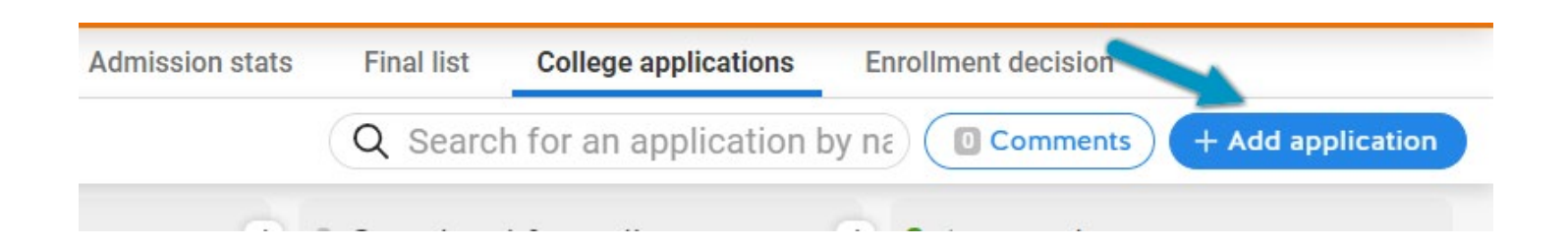

- Search for your college and check it
- EVEN IF YOU'VE SUBMITTED YOUR APPLICATION ALREADY, be sure to check "In progress" so your transcript is requested.

• Click "Add application"

| Iniversity<br>University Heal | 2                                          |                                       |                                                      |                                                                     |                |
|-------------------------------|--------------------------------------------|---------------------------------------|------------------------------------------------------|---------------------------------------------------------------------|----------------|
| Jniversity<br>Jniversity Heal | 2                                          |                                       |                                                      |                                                                     |                |
| Iniversity<br>Iniversity Heal | 2                                          |                                       |                                                      |                                                                     |                |
| Iniversity Heal               |                                            |                                       |                                                      |                                                                     |                |
|                               | ith Sciences Cente                         | r                                     |                                                      |                                                                     |                |
|                               |                                            |                                       |                                                      |                                                                     |                |
|                               |                                            |                                       |                                                      |                                                                     |                |
|                               |                                            |                                       |                                                      |                                                                     |                |
| 9<br>1                        |                                            |                                       |                                                      |                                                                     |                |
| ompleted & pending results    | (L)<br>Accepted                            | 😥<br>Denied                           | ()<br>Waitlisted                                     | Deferred                                                            | 📥<br>Withdrawn |
|                               | c<br>?<br>ompleted &<br>pending<br>results | c<br>ompleted &<br>pending<br>results | c<br>ompleted &<br>pending<br>results<br>C<br>Denied | c<br>Pompleted &<br>pending<br>results<br>C<br>Denied<br>Waitlisted | c              |

- Select the website you'll be using to apply (\*if available, Apply Texas tends to be easiest)
- Select the type of application you are submitting (i.e. the deadline)

| Application status                      | . / III Flogless              |                                |                          |                               |  |
|-----------------------------------------|-------------------------------|--------------------------------|--------------------------|-------------------------------|--|
|                                         |                               |                                |                          |                               |  |
| We've added the a                       | pplication method, applicati  | on type and document destinati | on available for this co | ollege. If you can't find the |  |
| <ul> <li>Option you're looki</li> </ul> | ng toi, let us know in the ch | at.                            |                          |                               |  |
| Application Metho                       | d                             |                                |                          |                               |  |
| common 🖉                                |                               |                                | OALITION                 | A true la more tra            |  |
| app                                     | School-sp<br>online a         | ecific V Fo                    | OR COLLEGE               | ★ Apply Texas                 |  |
|                                         |                               |                                |                          |                               |  |
| Application Type                        |                               |                                |                          |                               |  |
|                                         | Early Decision                | Early Decision II              | Other                    | Regular Decision              |  |
| Early Action                            | · · · ·                       |                                |                          |                               |  |

- Check the box beside any other student requirements you'll be submitting and select "Save Application"
- One the righthand side you'll see "Counselor Documents" these have already been sent to your counselor for you
  - If this section includes a counselor letter of recommendation, you'll need to fill out the request form here so your counselor can write your letter: <u>Counseling</u> <u>Office / Letter of Recommendation Request (emsisd.com)</u>
- In the middle, you'll see if Teacher Recommendations are Required or Optional
  - If required (or optional if you need them) select the button to put in the teachers you would like to submit recommendations for you
  - SchooLinks will send the request to the teachers via email, but you should talk to them in person first to be sure they are able to do this for you
- The lefthand side of the screen has your student checklist of tasks you'll check these off as you complete them

| STUDENT CHECKLIST                                                                                                    |                               | TEACHER RECOMMENDATIONS                                                                                                    | COUNSELOR DOCUMENTS                                                                              |      |  |
|----------------------------------------------------------------------------------------------------|-------------------------------|----------------------------------------------------------------------------------------------------|--------------------------------------------------------------------------------------------------|------|--|
| Submit Application                                                                                                    |                               | Remember to update your student profile and communicate with your teachers to fore<br>adding them as a recommender on SchooLinks.                                                                 | We've researched what documents are required and automatically requested them<br>your counselor. | from |  |
| Submit your application forms and any required essays.<br>Test Scores                                                                                                    | Π                             | I Required • 9 Optional<br>Instructions from college: The Teacher evaluation/recommendation must be submitted<br>irectly from the school official. We cannot accept this form from the applicant. | Transcript                                                                                       | ?    |  |
| TCU is test-optional through 2024. TCU College Board code is 6820 and ACT code is<br>welcome self-reported scores e-mailed to frogmali@tcu.edu. Be sure to provide your<br>section or a screen shot of your score report. | 4206, but we<br>score on each | Add Recommender Required (                                                                                                    | Counselor Recommendation (General)                                                               | 0    |  |
| Add in the teachers you want to write your recommendations.                                                                                                    |                               |                                                                                                    | NACAC Fee Waiver (General)<br>↔ Added based on student fee waiver eligibility questionnaire      |      |  |
|                                                                                                    |                               |                                                                                                    |                                                                                                  |      |  |